## **Combining Multiple Course Evaluation Reports into one PDF**

| 1.                                                         | Open Chrome as your browser and navigate<br>https://towson.campuslabs.com/faculty<br>Type in your TU Username and Password                                                                                                    | to:                                                                                                    | Use your Towson University NetID to log into Campus Labs (https://federation.campus/abs.com/shibboleth) Username Password Login |                                                                                                    |                                                                                                    |                      |                                                                    |
|------------------------------------------------------------|----------------------------------------------------------------------------------------------------|----------------------------------------------------------------------------------------------------|----------------------------------------------------------------------------------------------------|----------------------------------------------------------------------------------------------------|----------------------------------------------------------------------------------------------------|----------------------|--------------------------------------------------------------------|
| 2.                                                         | Select the term you want and then click on<br>"View Results" to open the report you want<br>to save as a pdf.                                                                                                    |                                                                                                    | Change<br>Series<br>Course Eva<br>My Course<br>Acc 24<br>Course Eva<br>Acc 249 (1<br>Course Eva<br>Acc 249 (1<br>Con 8/23/20    | Term aluations Summai fornegrown Evaluation arem.cc.aeta.corr.secn.cor s 9 (1), FIN 302 luations completed 16 at 11:59 PM EST | ry Report<br>(**<br>(235m ACC MICH<br>(1)<br>View Results                                                                     |                      |                                                                    |
| 3.                                                         | Click on the "Print" button on the top right hand corner.                                                                                                    | Quantitative       Qualitative         Quantitative       Qualitative         Course Sections       Key         ANTH 368 (001):       GLOBALIZATION CRS-         CLTR PRSPCTV       C                                                       | ort<br>y                                                                                                    | Total: 2 sheets of                                                                                                    | Report Enrr<br>Status Stur<br>Released 32                                                                                     | Term : Fal           | Print-<br>II 2019<br>Response<br>Rates<br>43.75%                   |
| 4.                                                         | When you click on print it may look like it is goin<br>default printer. At this time, click on the "Chang                                                                                                    | ng to print to you<br>ge" button.                                                                                                    | ur                                                                                                    | Destination (<br>Pages (                                                                                                    | Print TLN1 AD 2nd floor Change All e.g. 1-5, 8, 11-                                                                           | Cancel<br>behind TLN |                                                                    |
| 5.                                                         | Change the printer destination to: "Save as PDI<br>click on "Save." Name your file and save all PI<br>your H Drive so you can easily access them fro<br>virtual workspace. Click on "Save" one more tin                                                                                                    | F" then<br>DFs to<br>m the<br>me.                                                                                                    | Print<br>Destination                                                                                                    | - (                                                                                                    | Save as                                                                                                    | PDF                  | 8 pages                                                            |
| 6.                                                         | Repeat Steps 2-5 for all of the different terms of<br>the past 5 years so you have one pdf of each s<br>mary report. At this time you will need to access<br>be Acrobat DC in order to combine all course e<br>tion reports into one PDF document.                                                                                                    | over<br>um-<br>is Ado-<br>evalua-                                                                                                    | 7                                                                                                    |                                                                                                    | ТО                                                                                                    | WS                   | ON                                                                 |
| <ol> <li>3.</li> <li>4.</li> <li>5.</li> <li>6.</li> </ol> | Click on the "Print" button on the<br>top right hand corner.<br>When you click on print it may look like it is goin<br>default printer. At this time, click on the "Chang<br>Change the printer destination to: "Save as PDI<br>click on "Save." Name your file and save all PI<br>your H Drive so you can easily access them fro<br>virtual workspace. Click on "Save" one more the<br>Repeat Steps 2-5 for all of the different terms of<br>the past 5 years so you have one pdf of each s<br>mary report. At this time you will need to access<br>be Acrobat DC in order to combine all course of<br>tion reports into one PDF document. | Summary Report<br>Quantitative Qualitative<br>Course Sections Key<br>ANTH 368 (001):<br>GLOBALIZATION CRS-<br>CLTR PRSPCTV<br>ang to print to you<br>ge" button.<br>F" then<br>DFs to<br>om the<br>me.<br>DVer<br>um-<br>ss Ado-<br>evalua- | Acc 249 (1)<br>Course Eva<br>Acc 249 (1)<br>On #23/200<br>A<br>Print<br>Destination                                             | s 9 (1), FIN 302 Ruations Completed 16 at 11:59 PM EST                                                                        | (1)  Rev Results  Report Enrr Status Stur Released 32  Paper Print AD 2nd floor Change All E.9.1-5, 8, 11-2  Save as  Save as | Term : Fal           | Pri<br>Il 2019<br>Response<br>Rates<br>43.75%<br>43.75%<br>8 page: |

Office of Institutional Research (Created 8/11/20)

- Skip to step 10 if you already have Adobe Acrobat DC on your computer. Otherwise, open Chrome as your browser and navigate to: <u>Vw.towson.edu</u>
   Type in your TU Username and Password.
   For more VW instructions use this <u>link</u>.
- "Open" up Adobe Acrobat DC. You may need to disable any pop-up blockers for the application to launch.

Towson University Authenticated Login
Use your Towson University NettO to log into
Vesual Workspace
Afge.Afwr.Awson.edv
Username
[
Password
Login
Forget Password
Namage My NettO
Terms and Conditions
Gaustian and/or Consumpts?

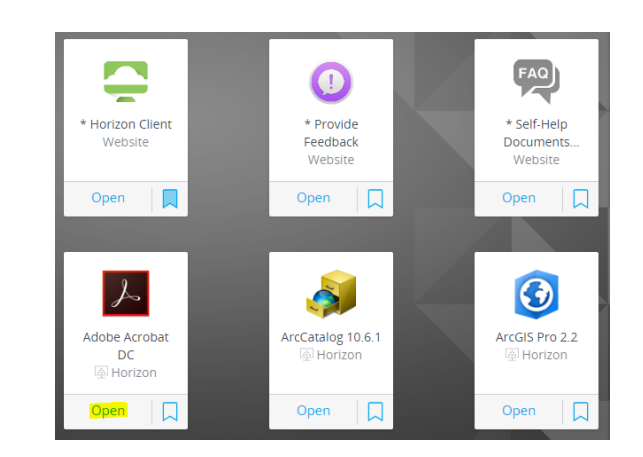

The application will take a few minutes to
 launch. You will see this message while you
 wait.

Please Note: it may take a few moments before your application launches for the first time.

While you wait, check out these links..

Self-Help Documentation - Provide Feedback

| 1 | 0. | Once in Adobe Acrobat Pro DC, click on "Tools." |
|---|----|-------------------------------------------------|
|   |    |                                                 |

| File | Edit   | View    | Windo        | w   | Help  |          |
|------|--------|---------|--------------|-----|-------|----------|
| Н    | ome    |         | <u>Tools</u> |     |       |          |
|      | Rece   | nt      |              |     |       |          |
|      | Starr  | red     | NEW          |     |       |          |
|      |        |         |              |     |       |          |
| Cre  | ate 8  | શ્ર Edi | t            |     |       |          |
|      | L      |         |              |     | ≙     | <u>)</u> |
| Cr   | eate P | DF      |              | Com | nbine | Files    |
| C    | pen    | *       |              | A   | dd    | -        |

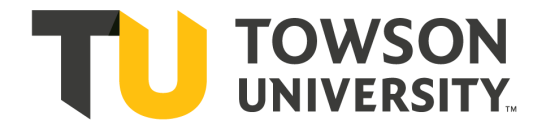

Office of Institutional Research (Created 8/11/20)

Then click on "Combine Files."

**12.** Next, click on "Add Files."

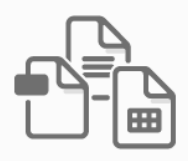

Add files by clicking the button below or drag and drop them here. You can also add the current open files from below.

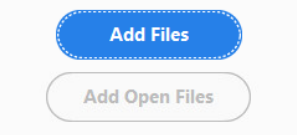

**13.** Add in all of the pdf files from each term over

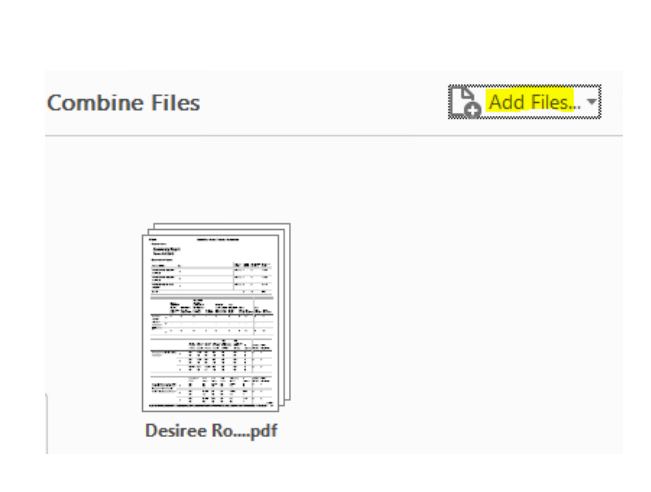

the five year period.

Once you have added in all of the PDF files, arrange the files in the desired order then click on "Combine."

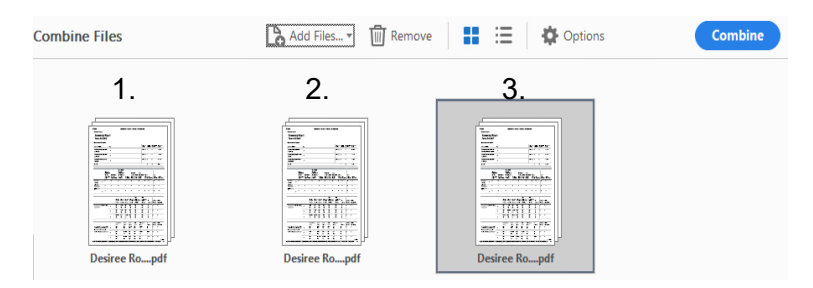

**15.** A new PDF document will be created with all of the individual course evaluations now in one large PDF file. Save this file with a new name. It is now ready to be submitted.

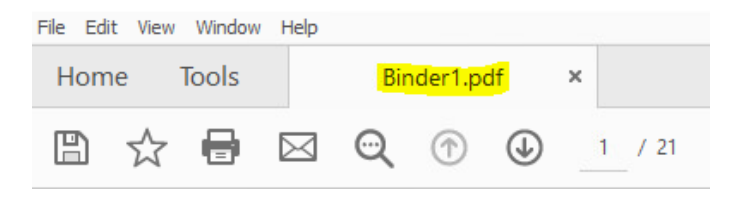

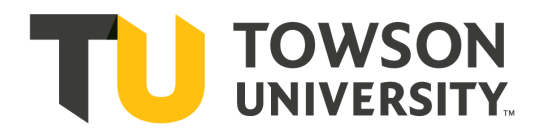

Office of Institutional Research (Created 8/11/20)